# **CRUZBUY CHECKOUT**

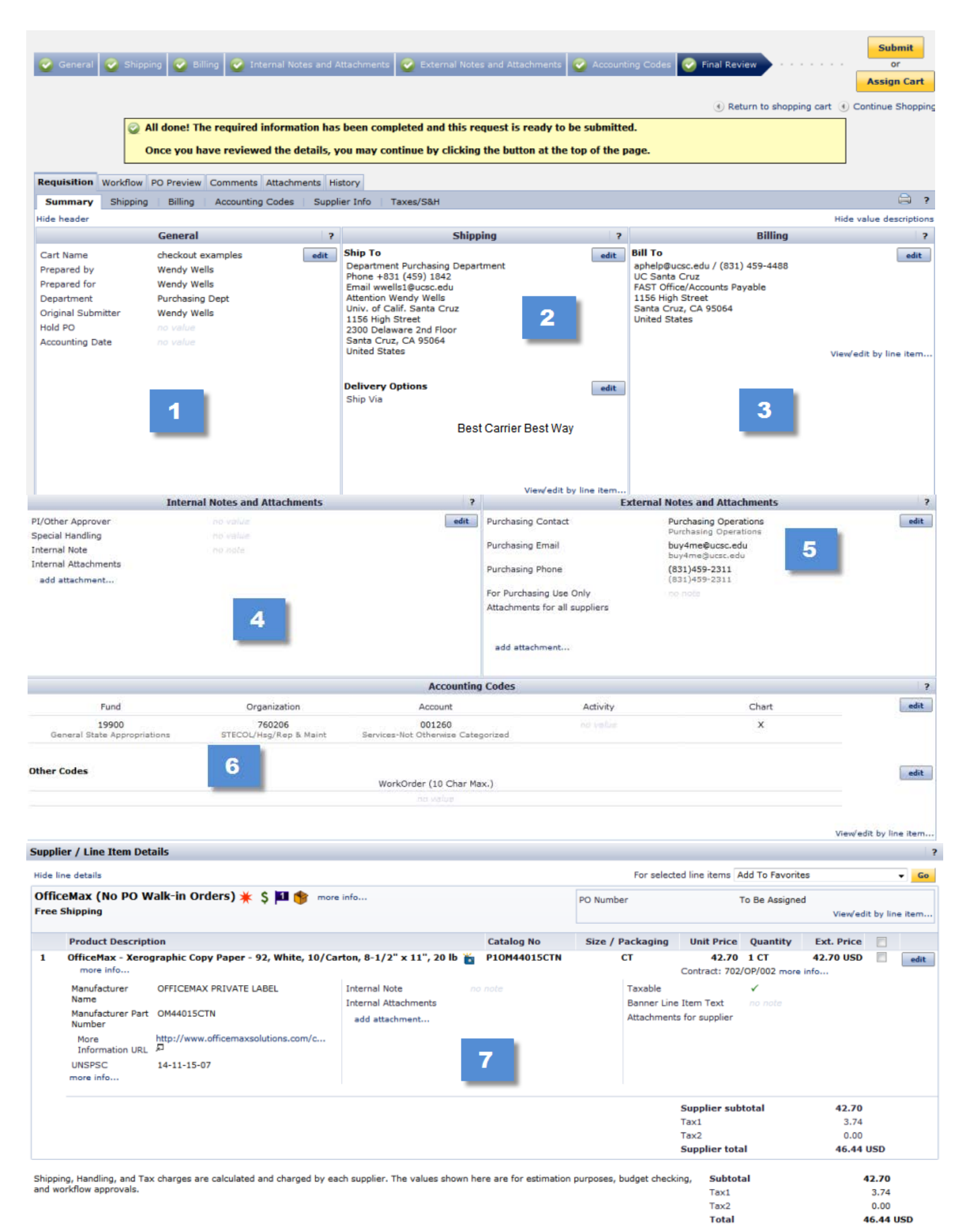

# **CruzBuy Checkout Edit Options**

# Section 1: HOLD PO

Hold PO is used to prevent electronic distribution of a PO to the Vendor (usually walk-in vendors like Costco or Safeway). To 'Hold PO':

- 1. Click the 'edit' button
- 2. Select the 'Yes' option
- 3. Save

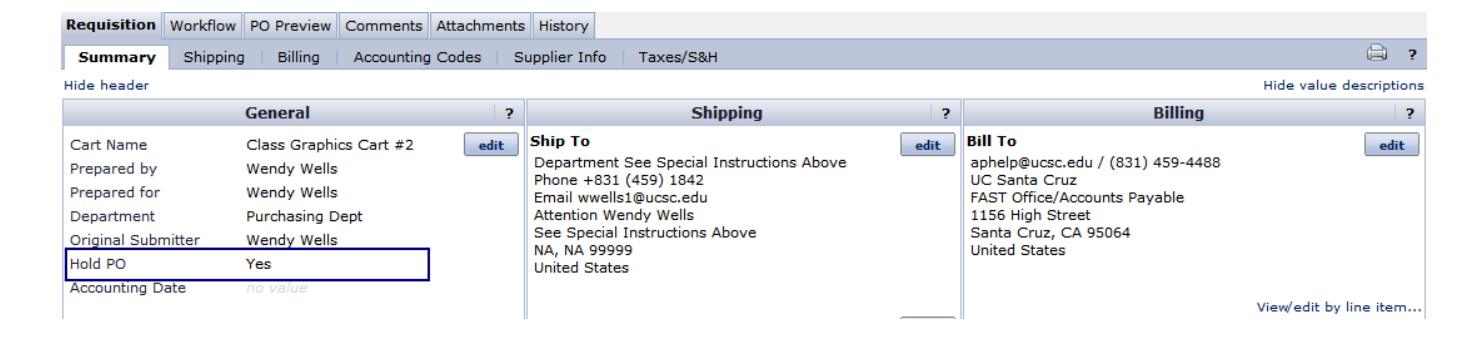

# Section 2: SPECIAL SHIPPING INSTRUCTIONS

- 1. Click the 'edit' button
- 2. Select the Special Instructions (SI) Address (search for 'Special' and follow prompts)
- 3. Change Special Handling to 'Yes'
- 4. Add an Internal Note requesting the special shipping address and delivery phone number

| Requisition                                                                                        | Workflow      | PO Preview                                                                             | Comments    | Attachments | History                                                                                                    |                                                                                                    |                                                        |                                                               |              |
|----------------------------------------------------------------------------------------------------|---------------|----------------------------------------------------------------------------------------|-------------|-------------|----------------------------------------------------------------------------------------------------|----------------------------------------------------------------------------------------------------|--------------------------------------------------------|---------------------------------------------------------------|--------------|
| Summary                                                                                            | Shipping      | Billing                                                                                | Accounting  | Codes S     | upplier Inf                                                                                                    | o Taxe                                                                                               | s/S&H                                                  |                                                               |              |
| Hide header                                                                                        |               |                                                                                        |             |             |                                                                                                    |                                                                                                    |                                                        |                                                               |              |
|                                                                                                    |               | General                                                                                |             | ?           |                                                                                                    |                                                                                                    | Shippi                                                 | ng                                                            | ?            |
| Cart Name<br>Prepared by<br>Prepared for<br>Department<br>Original Subn<br>Hold PO<br>Accounting D | nitter<br>ate | Class Graphic<br>Wendy Wells<br>Wendy Wells<br>Purchasing D<br>Wendy Wells<br>no value | ept         | edit        | Ship To<br>Departme<br>Phone +8:<br>Email wwe<br>Attention 1<br>See Speci<br>NA, NA 99<br>United Sta<br>Delivery<br>Ship Via | nt See Spa<br>31 (459) 1<br>ells1@ucsc.<br>Wendy We<br>al Instruct<br>9999<br>ates<br><b>Options</b> | ecial Inst<br>842<br>.edu<br>lls<br>ions Abo<br>Best C | ructions Above<br>ve<br>Carrier-Best Way<br>View/edit by line | edit<br>edit |
|                                                                                                    |               | Internal N                                                                             | otes and At | tachments   |                                                                                                    |                                                                                                    | ?                                                      |                                                               | Ext          |
| PI/Other App                                                                                       | rover         |                                                                                        | no value    |             |                                                                                                    |                                                                                                    | edit                                                   | Purchasing Contact                                            |              |
| Special Handling Yes<br>Internal Note Ship to: Name, Address an                                    |               |                                                                                        |             |             | and PHONE NUMBER Purchasing Email                                                                                            |                                                                                                    |                                                        |                                                               |              |
| add attachr                                                                                        | nent          |                                                                                        |             |             |                                                                                                    |                                                                                                    |                                                        | Purchasing Phone                                              |              |

# Section 3: BILL TO ADDRESS

All 'Bill To' addresses are to 'FAST Office/Accounts Payable'. The only exceptions are BayTree Bookstore, Copier Program, Fleet Services, Library, New Teacher Center, PP&C, PPSC and UARCBL.

| Requisition Workflow                                                                                       | v PO Preview Comments Att                                                                                 | tachments | (1) History                                                                                                    |      |                                                                                                    |                                |
|----------------------------------------------------------------------------------------------------|----------------------------------------------------------------------------------------------------|-----------|----------------------------------------------------------------------------------------------------|------|----------------------------------------------------------------------------------------------------|--------------------------------|
| Summary Shippin                                                                                            | ng   Billing   Accounting Co                                                                              | odes   S  | upplier Info   Taxes/S&H                                                                                                    |      |                                                                                                    | )                              |
| Hide header                                                                                                |                                                                                                    |           |                                                                                                    |      |                                                                                                    | Hide value descriptions        |
|                                                                                                    | General                                                                                                   | ?         | Shipping                                                                                                    | ?    | Billing                                                                                                    | ?                              |
| Cart Name<br>Prepared by<br>Prepared for<br>Department<br>Original Submitter<br>Hold PO<br>Accounting Date | Class Graphics Cart #2<br>Wendy Wells<br>Wendy Wells<br>Purchasing Dept<br>Wendy Wells<br>Yes<br>no value | edit      | Ship To<br>Department Purchasing Department<br>Phone +831 (459) 1842<br>Email wwells1@ucsc.edu<br>Attention Wendy Wells<br>Univ. of Calif. Santa Cruz<br>1156 High Street<br>2300 Delaware 2nd Floor<br>Santa Cruz, CA 95064<br>United States | edit | Bill To<br>aphelp@ucsc.edu / (831) 459-4488<br>UC Santa Cruz<br>FAST Office/Accounts Payable<br>1156 High Street<br>Santa Cruz, CA 95064<br>United States | edit<br>View/edit by line item |

# Section 4: INTERNAL NOTES & ATTACHMENTS

# PI/Other Approver – Adds additional Requisition approver

- 1. Click the 'edit' button
- Select name of PI/Other Approver
   Save

| Requisition                                                                                                    | Workflow | PO Preview         | Comments    | Attachments                                                                                                    | History                        |           |                                             |    |  |
|----------------------------------------------------------------------------------------------------|----------|--------------------|-------------|----------------------------------------------------------------------------------------------------|--------------------------------|-----------|---------------------------------------------|----|--|
| Summary                                                                                                    | Shipping | Billing            | Accounting  | Codes   Si                                                                                                    | upplier Info                   | Taxes/S&H |                                             |    |  |
| Hide header                                                                                                    |          |                    |             |                                                                                                    |                                |           |                                             |    |  |
|                                                                                                    |          | General            |             | ?                                                                                                    | Shipping                       |           |                                             |    |  |
| GeneralCart NameClass Graphics CartPrepared byWendy WellsPrepared forWendy WellsDepartmentPurchasing DeptOriginal SubmitterWendy WellsHold POYesAccounting Dateno value |          | cs Cart #2<br>Pept | edit        | Ship To         Department See Special Instructions Above         Phone +831 (459) 1842         Email wwells1@ucsc.edu         Attention Wendy Wells         See Special Instructions Above         NA, NA 99999         United States         Delivery Options         Ship Via         Best Carrier-Best Way |                                |           | lit                                         |    |  |
|                                                                                                    |          |                    |             |                                                                                                    |                                |           | View/edit by line ite                       | m  |  |
|                                                                                                    |          | Internal N         | lotes and A | ttachments                                                                                                    |                                | ?         |                                             | Ex |  |
| PI/Other Approver Name of PI / Other Approver                                                                                                    |          |                    |             |                                                                                                    | edit Purchasing Contact        |           |                                             |    |  |
| Special Handling Yes Internal Note Ship to: add Name, Addre NUMBER                                                                                                    |          |                    |             |                                                                                                    | ess and PHONE Purchasing Email |           |                                             |    |  |
| add attachment                                                                                                    |          |                    |             |                                                                                                    |                                |           | Purchasing Phone<br>For Purchasing Use Only |    |  |

#### Attachments - Add Attachment and/or send attachment to Vendor

- 1. Click the 'edit' button
- 2. Add attachment to Internal Notes & Attachments section (follow prompts)
- 3. Change Special Handling to 'Yes'
- 4. Add an Internal Note requesting the attachment is included in PO sent to Vendor and save

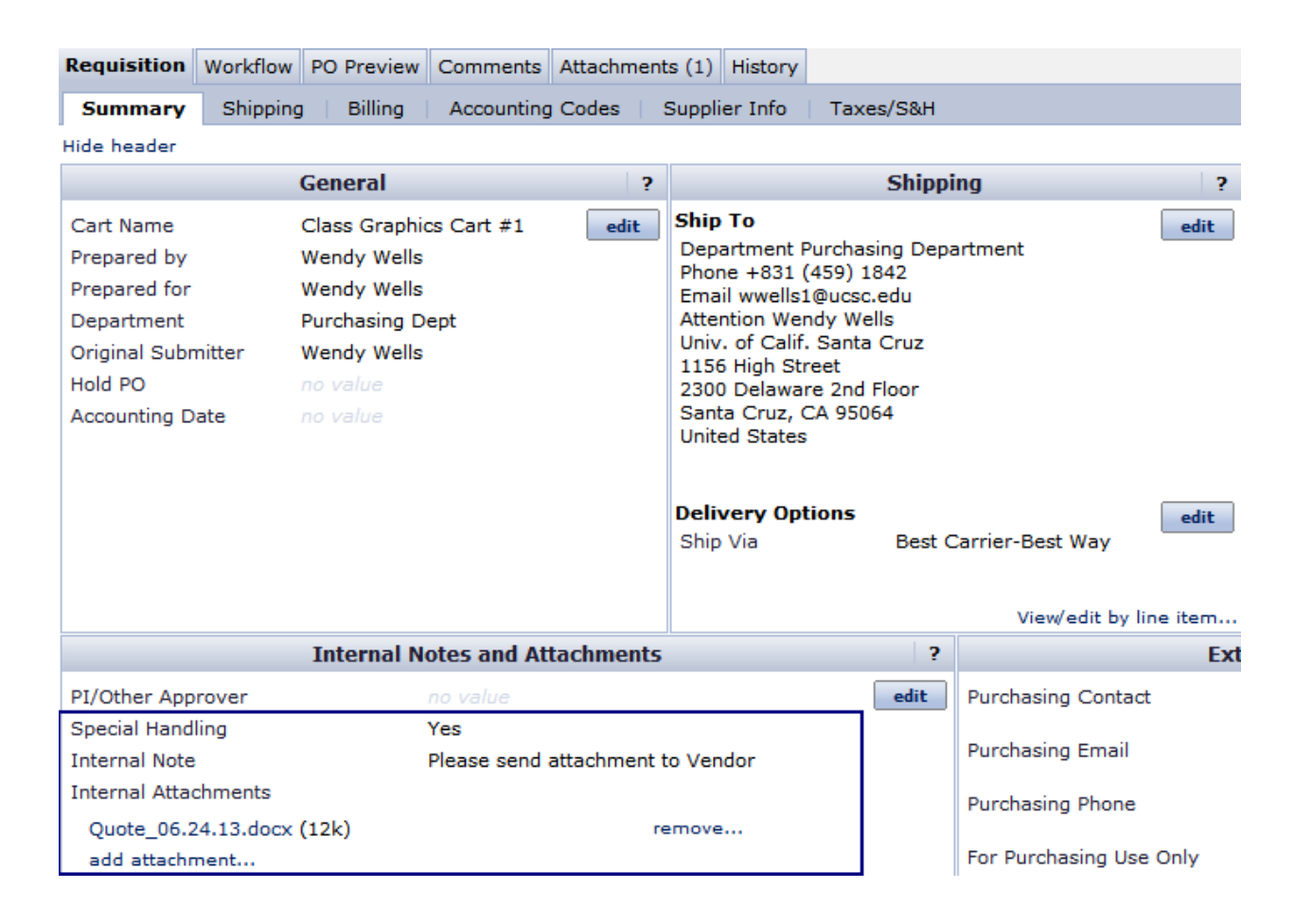

#### Section 5: EXTERNAL NOTES AND ATTACHMENTS

- Purchasing contact information will default unless a PO is assigned to a Buyer
- External attachments 'For Purchasing Only'; see add attachment above

| External Notes and Attachments                                             |                                                |      |  |  |  |  |
|----------------------------------------------------------------------------|------------------------------------------------|------|--|--|--|--|
| Purchasing Contact                                                         | Purchasing Operations<br>Purchasing Operations | edit |  |  |  |  |
| Purchasing Email                                                           | buy4me@ucsc.edu<br>buy4me@ucsc.edu             |      |  |  |  |  |
| Purchasing Phone                                                           | (831)459-2311<br>(831)459-2311                 |      |  |  |  |  |
| For Purchasing Use Only<br>Attachments for all suppliers<br>add attachment | no note                                        |      |  |  |  |  |

# Section 6: ACCOUNTING CODES

Accounting Codes are required for all line items. See the 'CruzBuy Resources' Handout for the link and make sure you have selected the CruzBuy list (at top of page).

| Summary       Shipping       Billing       Accounting Codes       Supplier Info       Taxes/S&H         Accounting Codes         Fund       Organization       Account       Activity       Chart         19900       722033       001260       no value       X         General State Appropriations       PURCH/E-Procurement       Services-Not Otherwise<br>Categorized       No value       X |
|----------------------------------------------------------------------------------------------------|
| Fund       Organization       Accounting Codes         19900       722033       001260       no value       X         General State Appropriations       PURCH/E-Procurement       Services-Not Otherwise<br>Categorized       Not value       X                                                                                                    |
| Fund       Organization       Account       Activity       Chart         19900       722033       001260       no value       X         General State Appropriations       PURCH/E-Procurement       Services-Not Otherwise<br>Categorized       No value       X                                                                                                    |
| Fund     Organization     Account     Activity     Chart       19900     722033     001260     no value     X       General State Appropriations     PURCH/E-Procurement     Services-Not Otherwise<br>Categorized     No value     X                                                                                                    |
| 19900     722033     001260     no value     X       General State Appropriations     PURCH/E-Procurement     Services-Not Otherwise<br>Categorized     V                                                                                                    |
| Other Codes                                                                                                    |
| WorkOrder (10 Char Max )                                                                                                    |
| WorkOrder (10 Char Max.)                                                                                                    |
|                                                                                                    |

### To Edit Account Codes:

- 1. Click on the 'edit' button
- 2. Enter Fund, Organization, Account and Activity (if applicable) and save.
- 3. If using a Food & Entertainment form, enter the organization code from value menus
- 4. Frequently used accounting codes can be entered into "profile values" in "My Profile"
- 5. To split accounting codes, select the 'add split' option and follow prompts

| counting codes                                                       |                                                                        |                                                      |                                                                                    |       |           |
|----------------------------------------------------------------------|------------------------------------------------------------------------|------------------------------------------------------|------------------------------------------------------------------------------------|-------|-----------|
| elect from your code favorites                                       | •                                                                      |                                                      |                                                                                    |       |           |
| Fund                                                                 | Organization                                                           | Account                                              | Activity                                                                           | Chart | add sp    |
| elect from profile values<br>elect from all values<br>Required field | Select from profile values<br>Select from all values<br>Required field | Select from profile values<br>Select from all values | X<br>Select from profile values.<br>Select from all values<br>Clear selected value | 5     |           |
|                                                                      |                                                                        |                                                      |                                                                                    |       |           |
|                                                                      |                                                                        | Save Cancel                                          | l                                                                                  |       |           |
| Accounting Codes                                                     | Immunut                                                                | Save Cancel                                          |                                                                                    |       | ?         |
| Accounting Codes<br>Select from your code favorites<br>Fund          | Organization                                                           | Save Cancel                                          | Activity                                                                           | Chart | add split |

#### Section 7: LINE ITEM MODIFICATIONS

Line item modifications from the Summary Tab include:

- 1. Removing Tax
- 2. Changing quantity or price on a Form
- 3. Adding attachments or internal notes
- 4. The Banner line item text option is not used
- 5. Click on the 'edit' button and follow prompts.

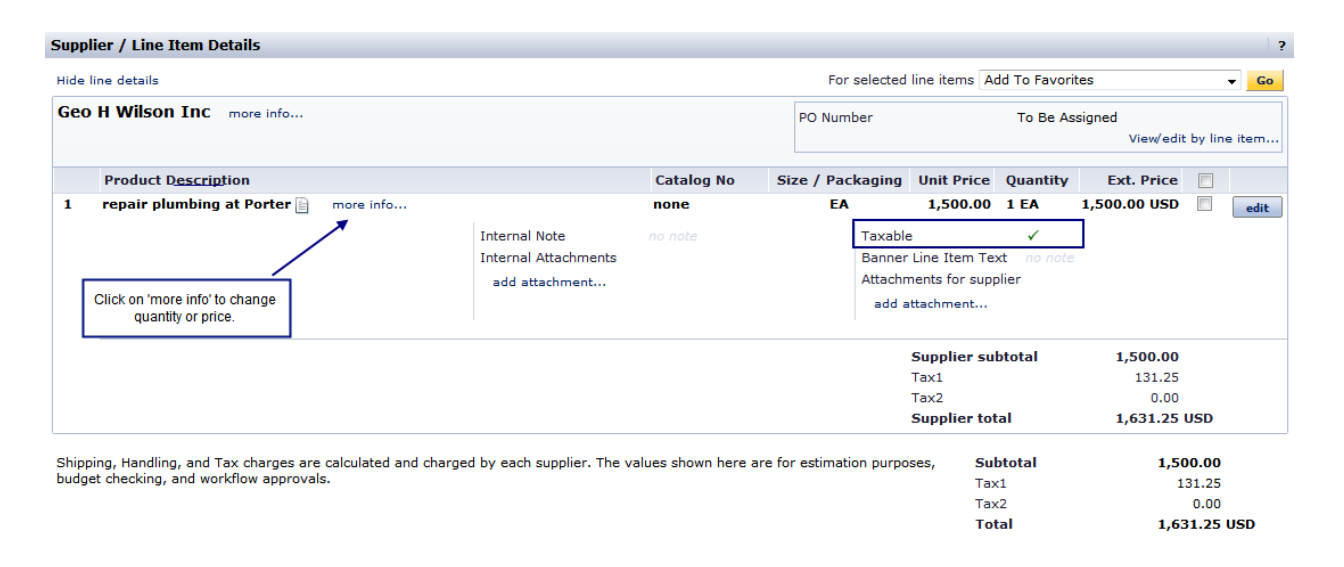

# NOTE: Individual modifications can be made for each line item on a Requisition by selecting the appropriate tab: Shipping, Billing, Accounting Codes, Supplier Info and Taxes/S&H.

These options allow for unique modifications to each line item.

- 1. Select the appropriate tab to make unique modification to each line item
- 2. Follow the prompts for each edit

| home/shop    | favorites   forms                     | carts approva                 | ils   document  <br>search                                 | supplier<br>management | settlement     | my profile   more >       | > 💽 🗚                                               |
|--------------|---------------------------------------|-------------------------------|------------------------------------------------------------|------------------------|----------------|---------------------------|-----------------------------------------------------|
| shop   admin | settlement   contracts                |                               |                                                            |                        |                |                           | ?                                                   |
| C General    | Shipping Slilling Internal N          | otes and Attachments 📀 Ext    | ernal Notes and Attachments<br>and this request is ready t | Accounting Codes       | ✓ Final Review | • Return to shopping cart | Submit<br>or<br>Assign Cart<br>() Continue Shopping |
|              | Once you have reviewed the            | e details, you may continue i | by clicking the button at th                               | ie top of the page.    |                |                           |                                                     |
| Requisition  | Workflow PO Preview Comments Attach   | ments (1) History             |                                                            |                        |                |                           |                                                     |
| Summary      | Shipping   Billing   Accounting Codes | Supplier Info Taxes/S&        | 1                                                          |                        |                |                           | 🖨 ?                                                 |
| Hide header  |                                       |                               |                                                            |                        |                |                           | Hide value descriptions                             |
|              | General                               | ?                             | Shipping                                                   | ?                      |                | Billing                   | ?                                                   |

#### CRUZBUY SPECIAL ISSUES

#### WORKFLOW TAB - IS MY REQUISITION APPROVED ?

Select the Workflow tab on your Requisition for approval status. A list of Approvers is available by clicking on 'view approvers' In the example below, the Requisition requires the standard Org Approval and also Team 2 "Services" review and approval.

| C              | Wendy Wells       | my profile   logo | out                    |                                       |                         |              |                     |                          |         |            |               | ेन Test          | Cart   4 item(s) | , 640.29 USD                |
|----------------|-------------------|-------------------|------------------------|---------------------------------------|-------------------------|--------------|---------------------|--------------------------|---------|------------|---------------|------------------|------------------|-----------------------------|
| e suura enor   | Approvals -       | 40194011          | - Draft Requi          | sition                                |                         |              |                     |                          |         | Sei        | arch for PO N | io. 💌            |                  | Go                          |
| home/sho       | op                | favorites         | forms                  | car                                   | ts approv               | als I        | document search     | supplier man             | agement | settlement | Î.            | my profile       | more >>          | 💌 🗚                         |
| active cart    | draft carts   oth | ner draft carts   | favorites   my req     | uisitions                             | 99.<br>199              |              |                     |                          |         |            |               |                  |                  | ?                           |
| General        | 🔮 Shipping 🔮      | Silling 🗟 Int     | ternal Notes and Attac | chments 😵 Externa                     | I Notes and Attachments | Accounting C | Codes 🛕 Final Rev   | iew                      |         |            |               |                  |                  | Suhmit<br>or<br>Assign Cart |
| Requisiton     | orkflow PO rev    | iew Comments      | Attachments History    | Y                                     |                         |              |                     |                          |         |            |               | • Return to shop | oing cart 💽 Con  | tinue Shopping              |
| Orientation: H | Horizontal 👻      |                   |                        |                                       |                         |              |                     |                          |         |            |               |                  |                  |                             |
| Submitted      | Org Approv        | al FOA            | NPAL check             | Team 2<br>Future ==<br>view approvers | Purchasing: Services    | s PF         | R Export<br>uture → | ie Create PO<br>Future → | Finish  |            |               |                  |                  |                             |

#### WHERE IS THE PO NUMBER ?

After the Requisition completes the Workflow approval process, it will be assigned a Purchase Order number, POxxxxxx. This is located on the Requisition to the right of the Vendor Name. Note: CruzBuy assigns a **temporary 'all numeric'** PO number during final processing. Use only the number beginning with 'P'.

| Supplier / Line Item Details                                                                                                    |                                                                                                    |         |                                               |                                       |                           |                                           |                 | ? |
|----------------------------------------------------------------------------------------------------|----------------------------------------------------------------------------------------------------|---------|-----------------------------------------------|---------------------------------------|---------------------------|-------------------------------------------|-----------------|---|
| Hide line details                                                                                                    |                                                                                                    |         | For selected line items Add To Favorites - Go |                                       |                           |                                           |                 |   |
| CDW Government Inc * III<br>Business 3<br>2 Enterprise Drive 4th Floor, Suite 404, S<br>The item(s) in this group was retrieved frr<br>You can no longer access this item(s) on t<br>Line(s): 1 | more info<br>helton, CT 06484 US<br>om the supplier's website. Wha<br>he supplier's website. What do                                                                                                    | PO      | Number                                        | P04688                                | 321                       | View/edit by lin                          | e item          |   |
| Product Description                                                                                                    |                                                                                                    |         | Catalog No                                    | Size / Packaging                      | Unit Price                | Quantity                                  | Ext. Price      |   |
| 1 $\checkmark$ Crucial memory 4 GB 2 x 2 G                                                                                                    | B DIMM 240 pin DDR2 <del>()</del> -                                                                                                    | 1266528 | EA                                            | 58.40<br>Contract: 960/               | 2 EA<br>OP/251 more i     | 116.80 USD                                |                 |   |
| Manufacturer Name<br>Manufacturer Part Number<br>Supplier Part Auxiliary ID<br>more info                                                                                                    | Manufacturer Name         Crucial         Internal Note           Manufacturer Part Number         CT2KIT25664AA80         Internal Attachments           Supplier Part Auxiliary ID         16287           more info |         |                                               | Taxable<br>Banner Line<br>Attachments | Item Text<br>for supplier | ✓<br>no note<br>▲ Supplier<br>attachments | does not suppor | t |

#### INVOICES

Invoices do not get paid unless they are send to Accounts Payable with the PO number on them.

- Email invoices to aphelp@ucsc.edu or fax to 459-1073
- The Accounts Payable helpline is 459-4488